## Don't leave any inquiries behind!

## Start by going to your Admissions Dashboard

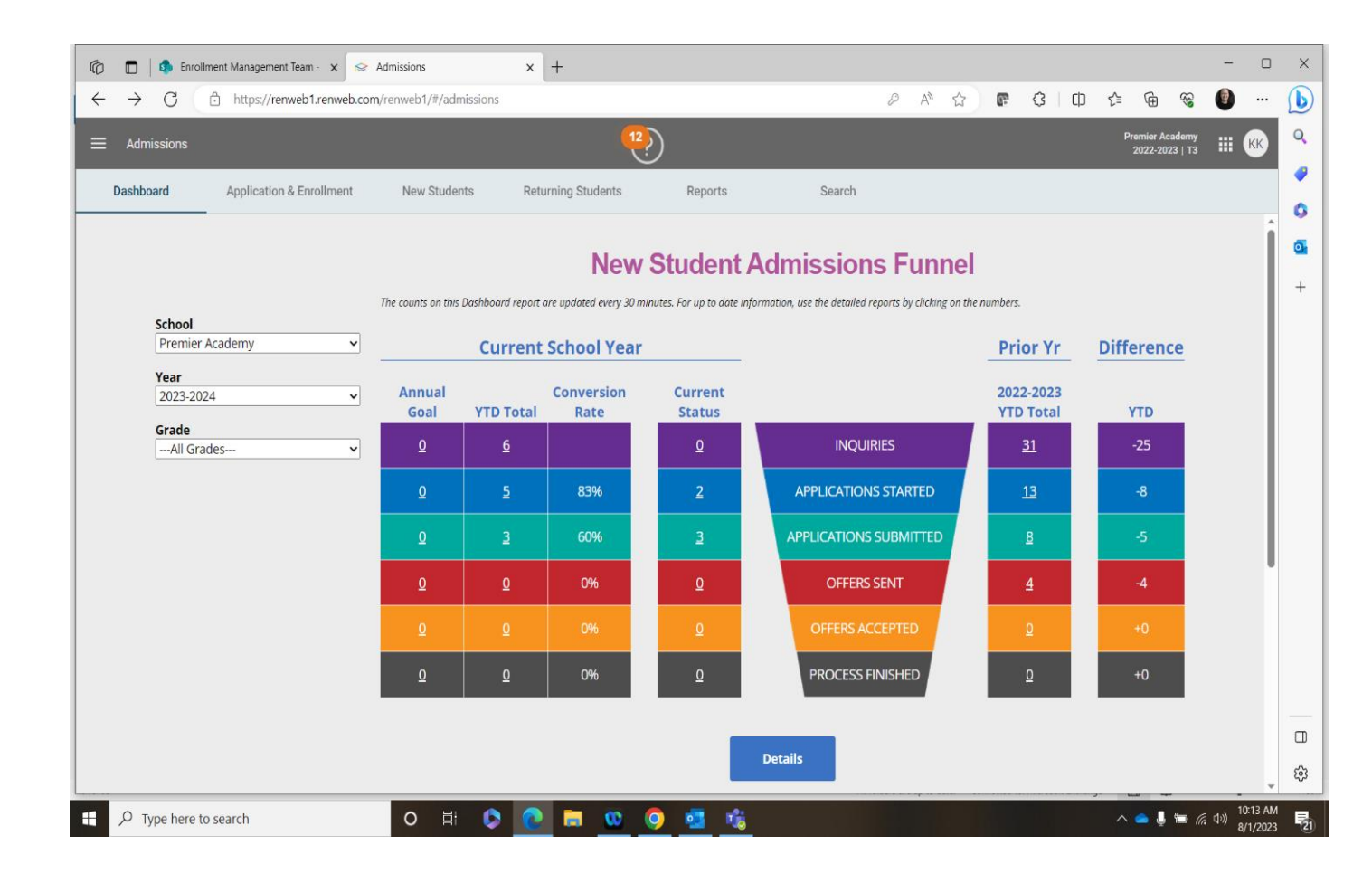

## Click on Application and Enrollment in the grey bar this will bring you to the review of your inquiries

| A thys://enwebl.remwebl.remwebl/#/dmission     A dmissions     Admissions     Dathboard     Application     Enrollment     Design     Settings     Call Application     Enrollment     Design     Settings     Call Custom Report +     Reports     Settings     Call Custom Report +     Design     Settings     Call Custom Report +     Design     Settings     Call Custom Report +     Design     Settings     Call Custom Report +     Design     Settings     Settings     Call Custom Report +     Design     Settings     Settings     Settings     Settings     Settings     Settings     Settings     Settings     Settings     Settings     Settings     Settings     Settings     Settings     Settings     Settings                                                                                                    | 🕼 🔲 🔹 Enrollment M | Management Team - 🗙 😒 Admis   | tions × +              |                            |                           |                       | - 0                                      |
|----------------------------------------------------------------------------------------------------|--------------------|-------------------------------|------------------------|----------------------------|---------------------------|-----------------------|------------------------------------------|
| Admission     Dashboard     Application & Enrollment     New Students     Reports     Setup     Setup     Setup     Setup     Student() ↑        Student() ↑        Setup        Setup        Setup        Student() ↑        Student() ↑                                Student() ↑   Student() ↑   Student() ↑<                                                                                                    | ← C 🗘 https://r    | renweb1.renweb.com/renweb1/#, | admissions             |                            |                           | 🖆 🖻 🗘 🛱               | 얀 🖻 😵 🔮 …                                |
| Dashboard Application & Enrollment New Students Returning Students Reports Search     Inquiry Application & Enrollment Design Settings     Review Custom Report + Report Settings + IIII +     Setting     Review Custom Report + Report Settings + IIII +     Setting     Setting     Review Custom Report + Report Settings + IIII +     Setting     Setting     Setting     Indiana Indiana     Indiana     Indin <tr< td=""><td>Admissions</td><td></td><td></td><td>12)</td><td></td><td></td><td>Premier Academy<br/>2022-2023   T3 III KK</td></tr<>                                                                                                    | Admissions         |                               |                        | 12)                        |                           |                       | Premier Academy<br>2022-2023   T3 III KK |
| Inquiry Application Enrollment Design Settings                                                                                                    | Dashboard Ar       | pplication & Enrollment       | New Students Returning | g Students Reports         | Search                    |                       |                                          |
| Review Q Custom Report * Report Settings * III i + 2023-2024 *                                                                                                    | Inquiry            | Application Enroll            | ment Design            | Settings                   |                           |                       |                                          |
| Setup       Image: Christia       Status       Substatus       Image: Christia       Grade       School Year       School       Image: Christia       Parent 1 Full Name       Parent 2 Full Name       Parent 2 Full Na                                                                                                    | Review             | Q Custom Report               | Report Settings 👻      | Ⅲ 业 +                      |                           |                       | 2023-2024 -                              |
| Impuly Status Substatus Inquiry Grade School Year School Year Nagury Diguiry Parent 1 Full Name Parent 2 Full Name                                                                                                    | Setup              |                               |                        | Details >                  |                           |                       |                                          |
| Events     Barr, Christa     Inactive     10   2023-2024   Premier Academy   05/06/2020   Barr, Celeste     Image: Comparison of the state of the state |                    | Student (1) 个                 | Status Substatus       | Inquiry Grade<br>Checklist | School Year School        | Inquiry Date Parent 1 | Full Name Parent 2 Full Nam              |
|                                                                                                    | Events             | Barr, Christa                 | Inactive               | 10                         | 2023-2024 Premier Academy | 05/06/2020 Barr, Cel  | este                                     |
|                                                                                                    | Tasks              |                               |                        |                            |                           |                       |                                          |
|                                                                                                    |                    |                               |                        |                            |                           |                       |                                          |
|                                                                                                    |                    |                               |                        |                            |                           |                       |                                          |
|                                                                                                    |                    |                               |                        |                            |                           |                       |                                          |
|                                                                                                    |                    |                               |                        |                            |                           |                       |                                          |
|                                                                                                    |                    |                               |                        |                            |                           |                       |                                          |
|                                                                                                    |                    |                               |                        |                            |                           |                       |                                          |
|                                                                                                    |                    |                               |                        |                            |                           |                       |                                          |
|                                                                                                    |                    |                               |                        |                            |                           |                       |                                          |
|                                                                                                    |                    |                               |                        |                            |                           |                       |                                          |
|                                                                                                    |                    | •                             |                        |                            |                           | ,<br>                 |                                          |

Check the boxes of all the families you wish to email and then click the box next to the word student at the start of the list. You can send to all of them at once.

|               |                 |              |         |              | <u>^</u>  | F                    |            |             |                  |              |                  |                            |                 |      |
|---------------|-----------------|--------------|---------|--------------|-----------|----------------------|------------|-------------|------------------|--------------|------------------|----------------------------|-----------------|------|
| - C 🗇 https:/ | ://renweb1.ren  | web.com/renv | veb1/#/ | admissions   |           |                      |            |             | ₽ A <sup>N</sup> | ය <b>අ</b>   | G   C) {≞        | Û (                        | 8               |      |
| Admissions    |                 |              |         |              |           |                      | <b>?</b> ) |             |                  |              |                  | Premier Acade<br>2022-2023 | тз III (        | кк   |
| Dashboard     | Application & I | Enrollment   | ٨       | lew Students | Return    | ning Students        | Reports    |             | Search           |              |                  |                            |                 |      |
| Inquiry       | Application     | n            | Enrollr | ment         | Design    |                      | Settings   |             |                  |              |                  |                            |                 |      |
| view          | ×               | 1 selected   | >       | Progress     |           |                      |            |             |                  |              |                  | :                          | 2023-2024       | •    |
| qu            |                 |              |         |              |           | Details >            |            |             |                  |              |                  |                            |                 |      |
|               | SI              | tudent (1) 个 |         | Status       | Substatus | Inquiry<br>Checklist | Grade      | School Year | School           | Inquiry Date | Parent 1 Full Na | ame                        | Parent 2 Full M | Narr |
| nts           | В               | arr, Christa |         | Inactive     |           |                      | 10         | 2023-2024   | Premier Academy  | 05/06/2020   | Barr, Celeste    |                            |                 |      |
| s             |                 |              |         |              |           |                      |            |             |                  |              |                  |                            |                 |      |
|               |                 |              |         |              |           |                      |            |             |                  |              |                  |                            |                 |      |
|               |                 |              |         |              |           |                      |            |             |                  |              |                  |                            |                 |      |
|               |                 |              |         |              |           |                      |            |             |                  |              |                  |                            |                 |      |
|               |                 |              |         |              |           |                      |            |             |                  |              |                  |                            |                 |      |
|               |                 |              |         |              |           |                      |            |             |                  |              |                  |                            |                 |      |
|               |                 |              |         |              |           |                      |            |             |                  |              |                  |                            |                 |      |
|               |                 |              |         |              |           |                      |            |             |                  |              |                  |                            |                 |      |
|               |                 |              |         |              |           |                      |            |             |                  |              |                  |                            |                 |      |
|               |                 |              |         |              |           |                      |            |             |                  |              |                  |                            |                 |      |
|               |                 |              |         |              |           |                      |            |             |                  |              |                  |                            |                 |      |
|               |                 |              |         |              |           |                      |            |             |                  |              |                  |                            |                 |      |

Click on the paper airplane or arrow next to the number of selected, this leads to the send email screen

| 🕼 🔲 🔹 Enroll | ment Managemer  | nt Team - 🗙 🕞  | Admissions        | × +        | -                    |          |             |                         |              |                    | - 0                              | ı x |
|--------------|-----------------|----------------|-------------------|------------|----------------------|----------|-------------|-------------------------|--------------|--------------------|----------------------------------|-----|
| ← C 🗅 h      | ttps://renweb1. | renweb.com/ren | web1/#/admissions |            |                      |          |             | <i>₽</i> A <sup>N</sup> | ☆ <b>6</b> G |                    | i 😵 🕘                            |     |
| Admissions   |                 |                |                   |            | <b>1</b> 2           | $\geq$   |             |                         |              | Premie<br>2022     | er Academy<br>2-2023   T3 🛛 🏭 KK | ٩   |
| Dashboard    | Application     | a & Enrollment | New Studen        | ts Returni | ing Students         | Reports  |             | Search                  |              |                    |                                  |     |
| Inquiry      | Applica         | tion           | Enrollment        | Design     |                      | Settings |             |                         |              |                    |                                  | 5   |
| Review       | ×               | 1 selected     | Progress          |            |                      |          |             |                         |              |                    | 2023-2024 -                      | +   |
| Setup        |                 | l              | Send Email        |            | Details >            |          |             |                         |              |                    |                                  |     |
|              |                 | Student (1) 个  | Status            | Substatus  | Inquiry<br>Checklist | Grade    | School Year | School                  | Inquiry Date | Parent 1 Full Name | Parent 2 Full Narr               |     |
| Events       |                 | Barr, Christa  | Inactive          |            |                      | 10       | 2023-2024   | Premier Academy         | 05/06/2020   | Barr, Celeste      |                                  |     |
| Tasks        |                 |                |                   |            |                      |          |             |                         |              |                    |                                  |     |
|              |                 |                |                   |            |                      |          |             |                         |              |                    |                                  |     |
|              |                 |                |                   |            |                      |          |             |                         |              |                    |                                  |     |
|              |                 |                |                   |            |                      |          |             |                         |              |                    |                                  |     |
|              |                 |                |                   |            |                      |          |             |                         |              |                    |                                  |     |
|              |                 |                |                   |            |                      |          |             |                         |              |                    |                                  |     |
|              |                 |                |                   |            |                      |          |             |                         |              |                    |                                  |     |
|              |                 |                |                   |            |                      |          |             |                         |              |                    |                                  |     |
|              |                 |                |                   |            |                      |          |             |                         |              |                    |                                  |     |
|              | 4               |                |                   |            |                      |          |             |                         |              |                    |                                  | Ę3  |
| Type here to | o search        |                | O H               | 0          | <b>i</b>             | 🗿 💶 🕅    | :           |                         |              | ^ 🗅                | 10:13 A<br>(小) 8/1/202           | M   |

## Choose if you want to send the email to Parent 1 or 2, I would recommend both so that it doesn't get missed

| r 🗖        | Enrollment Management Team - 🗴 🔗 Admissions 🗙 🕂                                                                                                    |                                       |                | - 0                                                                                                    | ×           |
|------------|----------------------------------------------------------------------------------------------------|---------------------------------------|----------------|----------------------------------------------------------------------------------------------------|-------------|
| ← C        | https://renweb1.renweb.com/renweb1/#/admissions                                                                                                    |                                       |                | 3 0 4 @ % 🕘 …                                                                                                    | b           |
| ≡ Admissio | ns                                                                                                    | (12)                                  |                | Premier Academy<br>2022-2023   T3 🗰 📧                                                                                                    | ٩           |
| Dashboard  | Application & Enrollment New Students Returning Students                                                                                                    | dents Reports Search                  |                |                                                                                                    | •           |
| Inquiry    | Application Enrollment Design                                                                                                    | Settings                              |                |                                                                                                    | 0           |
|            | ← Compose Email                                                                                                    |                                       |                | Send Email                                                                                                    | +           |
|            | Recipients       VIEW RECIPIENTS         Image: Parent 1       Image: Parent 2         Image: Student       Image: Parent 2         Image: Parent 2       Image: Parent 2         Image: Student       Image: Parent 2         Image: Parent 2       Image: Parent 2         Image: Student       Image: Parent 2         Image: Parent 2       Image: Parent 2         Image: Student       Image: Parent 2         Image: Parent 2       Image: Parent 2         Image: Student 2       Image: Parent 2         Image: Parent 2       Image: Parent 2         Image: Parent 2       Image: Parent 2         Image: Parent 2       Image: Parent 2         Image: Parent 2       Image: Parent 2         Image: Parent 2       Image: Parent 2         Image: Parent 2       Image: Parent 2         Image: Parent 2       Image: Parent 2         Image: Parent 2       Image: Parent 2         Image: Parent 2       Image: Parent 2         Image: Parent 2       Image: Parent 2         Image: Parent 2       Image: Parent 2         Image: Parent 2       Image: Parent 2         Image: Parent 2       Image: Parent 2         Image: Parent 2       Image: Parent 2 <t< th=""><th>From Email *<br/>ckeville@diobrook.org</th><th></th><th></th><th></th></t<> | From Email *<br>ckeville@diobrook.org |                |                                                                                                    |             |
|            | $\begin{array}{c ccccccccccccccccccccccccccccccccccc$                                                                                                    | ¶▾≓▾⊯▾≔ ਾ                             | "·- 〕 ⇔ ங<br>≰ | ManageEngine UEMS Agent Tray Icon     Processing Configuration     ManageEngine is processing the     configuration applied by your IT     Administrator | ×           |
| Н Л Туре I | ere to search O Ht 🔉 💽 🕅                                                                                                    | <u>00 🧕 🧟 🔞</u>                       |                | へ ③ 👄 🌷 📟 <i>信</i> (小) 10:13 AM<br>8/1/2023                                                                                                    | <b>P</b> 22 |

Then compose your email, I recommend including a link to your application and using a merge field to pull in their last name, please see screenshots below of where both of these options are located. Once you have set up the email you can save it as a template for future use.

| C 🗘 ht     | ttps://renweb1.renweb.com/renweb1/#/admissions                                                                                                    | \$   D   | € €  | 8 <b>%</b>              | •       |
|------------|----------------------------------------------------------------------------------------------------|----------|------|-------------------------|---------|
| Admissions |                                                                                                    |          | 2022 | r Academy<br>-2023   T3 | III (KH |
| Dashboard  | Application & Enrollment New Students Returning Students Reports Search                                                                                                    |          |      |                         |         |
| Inquiry    | Application Enrollment Design Settings                                                                                                    |          |      |                         |         |
|            | ← Compose Email                                                                                                    | Send Ema |      |                         |         |
|            | From Name * From Email * Ceeville@diobrook.org                                                                                                    |          |      |                         |         |
|            | Send Conv To                                                                                                    |          |      |                         |         |
|            |                                                                                                    |          |      |                         |         |
|            | Subject *                                                                                                    |          |      |                         |         |
|            | $B  i  \bigcup  \Leftrightarrow  x_2  x^2  A_{\overline{\mathbf{v}}}  12  \overline{\mathbf{v}}  \mathbf{A}_{\overline{\mathbf{v}}}  \mathcal{A}_{\overline{\mathbf{v}}}  \mathfrak{A}_{\overline{\mathbf{v}}}  \mathfrak{A}_{\overline{\mathbf{v}}}  A$ | <b>₩</b> |      |                         |         |
|            |                                                                                                    |          |      |                         |         |
|            | Type something                                                                                                    |          |      |                         |         |
|            |                                                                                                    |          |      |                         |         |
|            |                                                                                                    |          |      |                         |         |
|            |                                                                                                    |          |      |                         |         |
|            |                                                                                                    |          |      |                         |         |
|            |                                                                                                    |          |      |                         |         |

| 🕼 🗖 🕼 Enrol  | Illment Management Team - x 🗇 Admissions x +                                         |                                   | - 0                                    | ×   |
|--------------|--------------------------------------------------------------------------------------|-----------------------------------|----------------------------------------|-----|
| ← C ⊡ h      | https://renweb1.renweb.com/renweb1/#/admissions                                      | = @ %                             |                                        |     |
| ≡ Admissions | 🤨                                                                                    | Premier Academy<br>2022-2023   T3 | III ĸ                                  | Q   |
| Dashboard    | Application & Enrollment New Students Returning Students Reports Search              |                                   |                                        | •   |
| Inquiry      | Application Enrollment Design Settings                                               |                                   |                                        | •   |
|              | ← Compose Email Send Email                                                           |                                   | *                                      | +   |
|              | From Name * From Email * Ckeville@diobrook.org                                       |                                   |                                        |     |
|              | Send Copy To                                                                         |                                   |                                        |     |
|              | Subject *                                                                            |                                   |                                        |     |
|              | B i U ↔ x₂ x² A · 12 · A S ¶ · F · E · E · E · E · E · C E M ⊞<br>▷ ~ À ⊞ <> ♡ · C · |                                   |                                        |     |
|              | Type something                                                                       |                                   |                                        |     |
|              |                                                                                      |                                   |                                        |     |
|              |                                                                                      |                                   |                                        | ঞ্চ |
| Type here t  | to search O 🖽 😒 💽 🥅 😳 🧔 🤹 🦉                                                          | ^ 💊 🎚 🖮 <i>(</i> .                | (J <sup>i))</sup> 11:04 AM<br>8/1/2023 | 21  |

| 🕼 🗖   🦚 Enrollr | nent Management Team - x 🔯 Admissions x 🕂                               | - 0 X                                                                       |
|-----------------|-------------------------------------------------------------------------|-----------------------------------------------------------------------------|
| ← C 🗅 ht        | tps://renweb1.renweb.com/renweb1/#/admissions $\rho$ A® ☆               | 🖻 ଓ I 🗅 🕼 🐵 🧐 🛄 🕩                                                           |
|                 | <b>?</b>                                                                | Premier Academy III KK Q                                                    |
| Dashboard       | Application & Enrollment New Students Returning Students Reports Search |                                                                             |
| Inquiry         | Application Enrollment Design Settings                                  |                                                                             |
|                 | ← Compose Email                                                         | Send Email +                                                                |
|                 | ∽ ~ À ▦ <> ◎- ┏-                                                        |                                                                             |
|                 | Type something                                                          |                                                                             |
|                 |                                                                         | ManageEngine UEMS Agent Tray Icon ×                                         |
|                 | Please enter all required fields (*) Send Email Templates Cancel        | ManageEngine is updating the system<br>information to your IT Administrator |
| Type here to    | osearch O Hi 📀 💽 🚍 😳 🌀 📲                                                | へ 🚷 📥 🎍 📟 🦟 🕬 10:13 AM<br>8/1/2023 - 夏22                                    |